## 報名作業操作說明

1. 點擊版頭圖片下方之「進入報名作業」

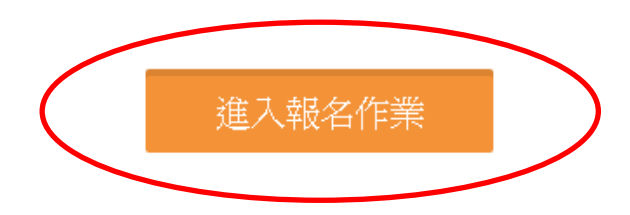

 首次進入系統,請點擊「申請帳號」,Email 為帳號,系統會 立即核准,可繼續開始報名。

一個帳號代表一個參賽單位名稱,一個單位可報名各組所有 參賽選手,包括個人組與團體組。

|                  | 登入到您的帳戶 |         |
|------------------|---------|---------|
| Email *          |         |         |
| 請輸入您的帳號          |         |         |
| Password *       |         |         |
| 請輸入您的密碼          |         |         |
| Forgot password? |         | Sign in |
|                  | 申請帳號    |         |

## 3.「參賽單位名稱」

## 個人報名雙打組請填入社員。

| 使用者帳號(e-Mail) * |          |
|-----------------|----------|
| 請輸入您的帳號         |          |
| 使用者密碼 *         | 確認密碼 *   |
| 請輸入您的密碼         | 請輸入您的密碼  |
| 使用者姓名 *         | 參賽單位名稱 * |
| 請輸入您的姓名         |          |
| 使用者電話 *         |          |
| 請輸入您的電話號碼       |          |
|                 |          |
|                 |          |

申請帳號後採人工審核機制,請耐心等候,並留意您的電子信箱。

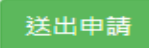

## 雙打項目報名操作

進入報名作業→登入帳密→選擇個人項目組別

| 點擊「 <mark>我</mark> 專 | 要報名」,同   | 隊名要報 | 同項目  | 第2、3、 | ・、組,也是要 |
|----------------------|----------|------|------|-------|---------|
| 點這裡!                 |          |      |      |       |         |
| 個人組報名資料              | (報名)     |      |      |       |         |
| 参赛項目                 | 组別代號     | 項目類別 | 項目分组 | 人數限制  | 功能      |
| 男生桌球單打               | 中興SIM 黃銅 | 賽制類  | 男子組  | 1     | 調整選手 删除 |
| 男生桌球單打               | 中興SIM 黃中 | 賽制類  | 男子組  | 1     | 調整選手 删除 |

「職員之增加報名資料」,須在第一組填入職員資料, 之後該組增加個人報名時職員資料部分,系統會自動帶 出。若不需要職員資料則可免填寫。每報名2人即須送 出,若要報名同隊多組雙打,需確認送出後, 再次點擊我要報名 才是正確動作。若直接點擊增加隊 員資料,會出現額滿無法新增選手!要換報名另外組別 項目時,則須回報報名首頁。

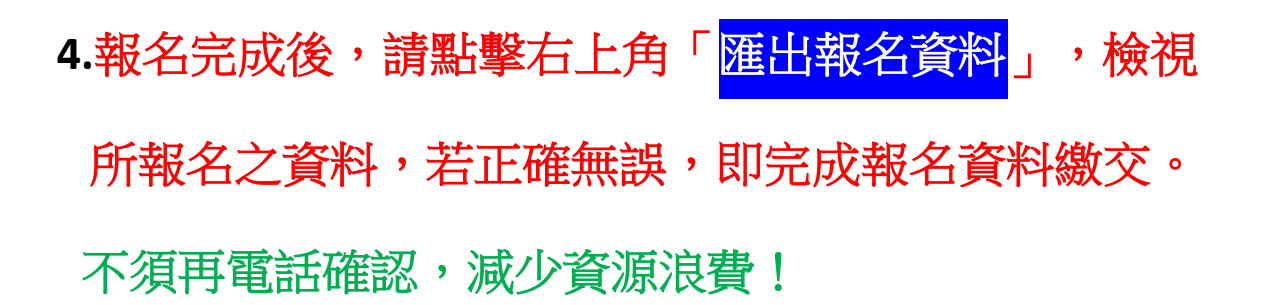

| 報名系統/報名項 | 目列表      |      |      |      | 竹式 / 服化系统 |
|----------|----------|------|------|------|-----------|
| 團體組報名隊伍  | 1        |      |      |      | 匯出報名資料    |
| 参賽項目     | 粗別代號     | 項目類別 | 項目分组 | 人數限制 | 功能        |
| 女生排球     | 中國SIM 藍隊 | 賽制類  | 女子組  | 10   | 調整選手 删除   |
| 女生排球     | 中興SIM 白隊 | 賽制類  | 女子組  | 10   | 調整選手 刪除   |

5. 若報名截止前發現報名資料有誤,或想修改選手資料,請登入帳密後,點擊「報名作業」即可進入操作調整選手修改報名 資料(點擊調整選手):選手僅能修改姓名以外之欄項。若要 換人,則需先刪除該人,再重新增加選手資料。系統將以最新 資料為報名結果。

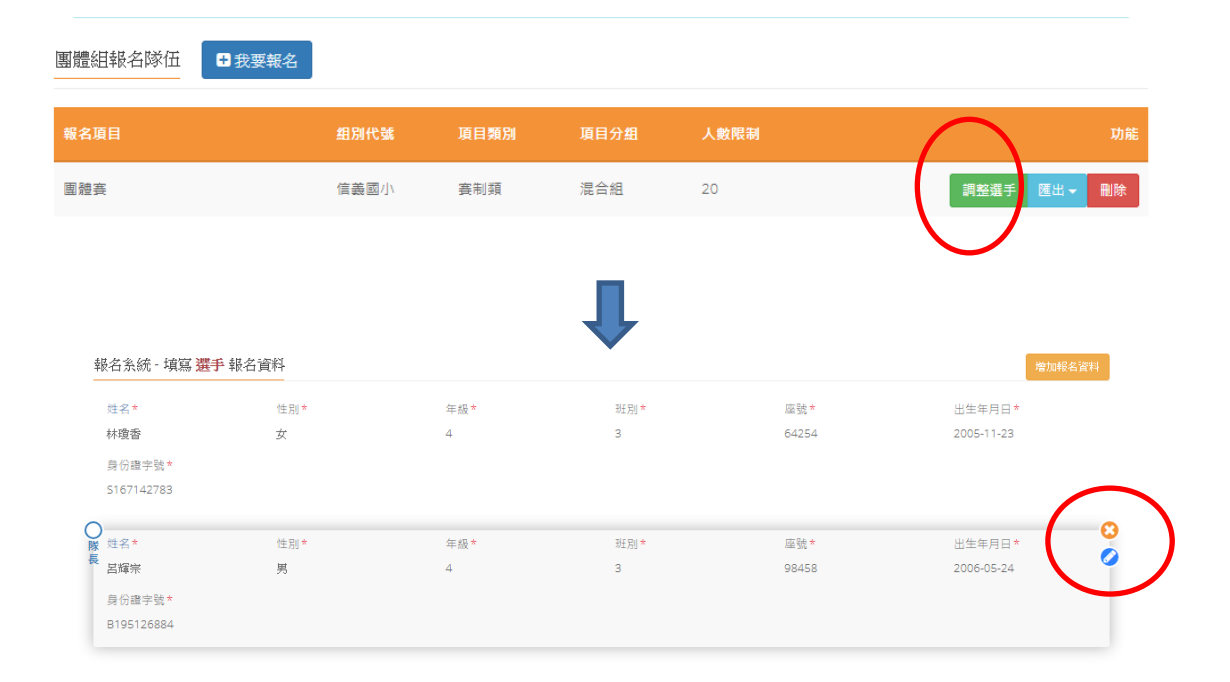

| 修改選手、職    | として、 A manual and a manual and a<br>Manual and a manual and a manual an |
|-----------|----------------------------------------------------------------------------------------------------|
| 姓名        | 呂輝宗                                                                                                    |
| 性別        | 里                                                                                                    |
| 年級        | 4                                                                                                    |
| 班別        | 3                                                                                                    |
| 座號        | 98458                                                                                                    |
| 出生年<br>月日 | 2006-05-24                                                                                                    |
| 身份證<br>字號 | B195126884                                                                                                    |
|           | 關関 儲存                                                                                                    |

6. 報名資料均確認後,即可完成報名程序。本賽事不須上傳 功能之動作!

請參照本說明進行報名程序,再有操作疑問 歡迎洽詢 0902369198 陳老師 <u>fachen@nchu.edu.tw</u>